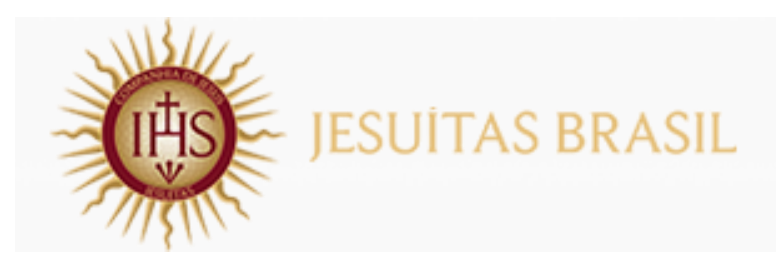

## TUTORIAL Como acessar a votação

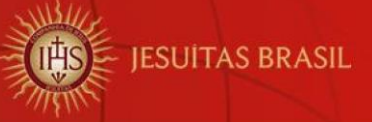

## Acesso à Plataforma AVA

Prezados estudantes,

Seguem as informações de como realizar o acesso à votação para o <u>6º Concurso de Redação e Arte da RJE.</u>

Clique aqui para acessar a página inicial do Colégio Loyola.

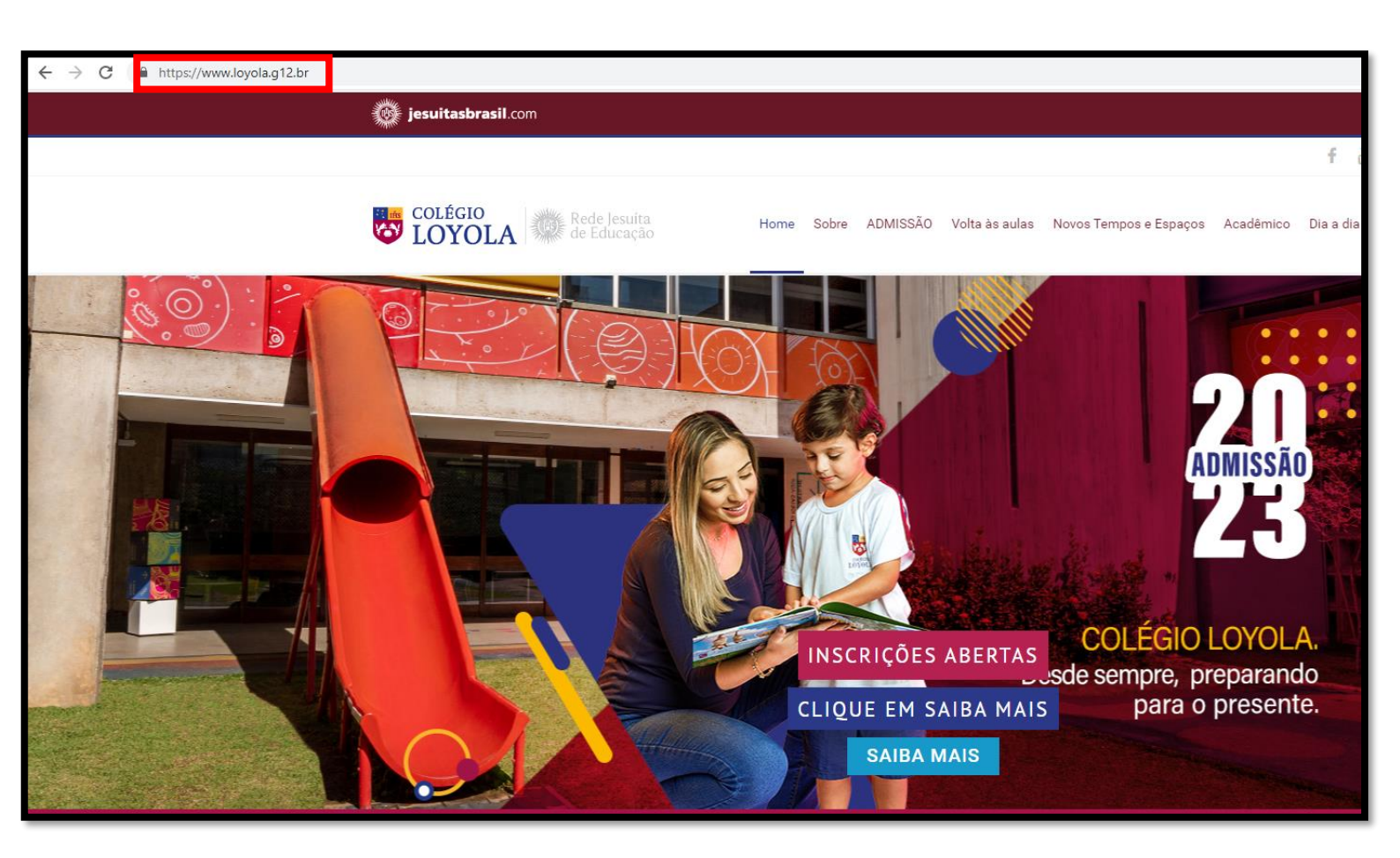

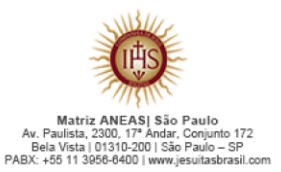

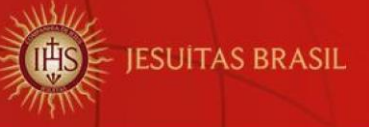

## Localize a opção "Acesso Rápido" e clique em

<u>6º Concurso - RJE</u>.

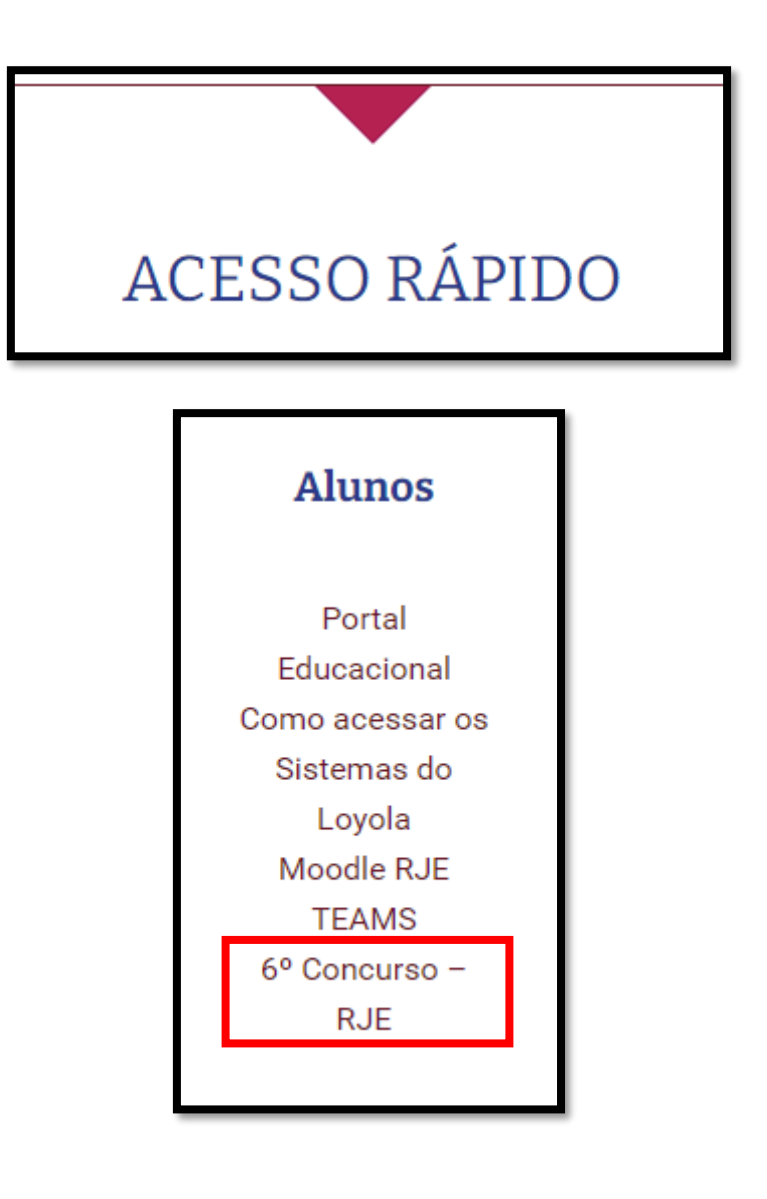

6º Concurso - RJE

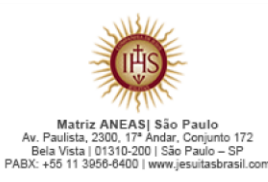

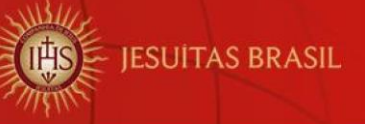

Insira os dados de usuário e senha, conforme o exemplo abaixo:

Usuário: aluno.aluna@loyola.g12.br

Em aluno.aluna, você deverá inserir o mesmo login utilizado para acesso ao Educonnect e/ou Portal Educacional, seguido de @loyola.g12.br.

Senha: a mesma de acesso ao Educonnect e/ou Portal Educacional.

Em seguida, clique em "Entrar".

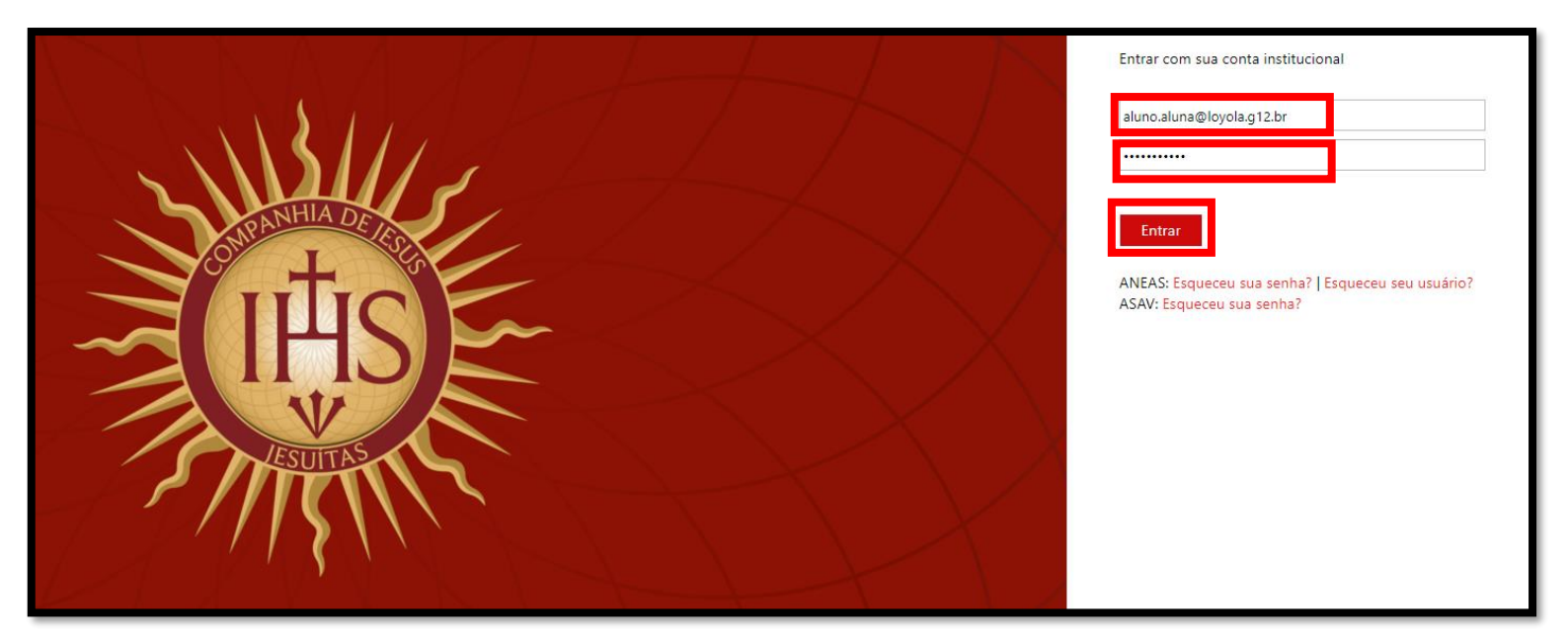

## Tecnologia da Informação

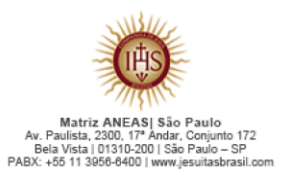